## App端如何新增船员临时考核(文档)

登录互海通App端,切换至"管理"界面,点击"船员管理→船员考核",在船员考核界面,可通过筛 选键或关键字快速查找目标船员,点击"+"可新增考核,选择"临时考核"后,点击"确定",勾选 目标船员、模板(默认船舶模板),然后点击"下一步",可新增或删除船员,确认船员后点击"提 交审批"

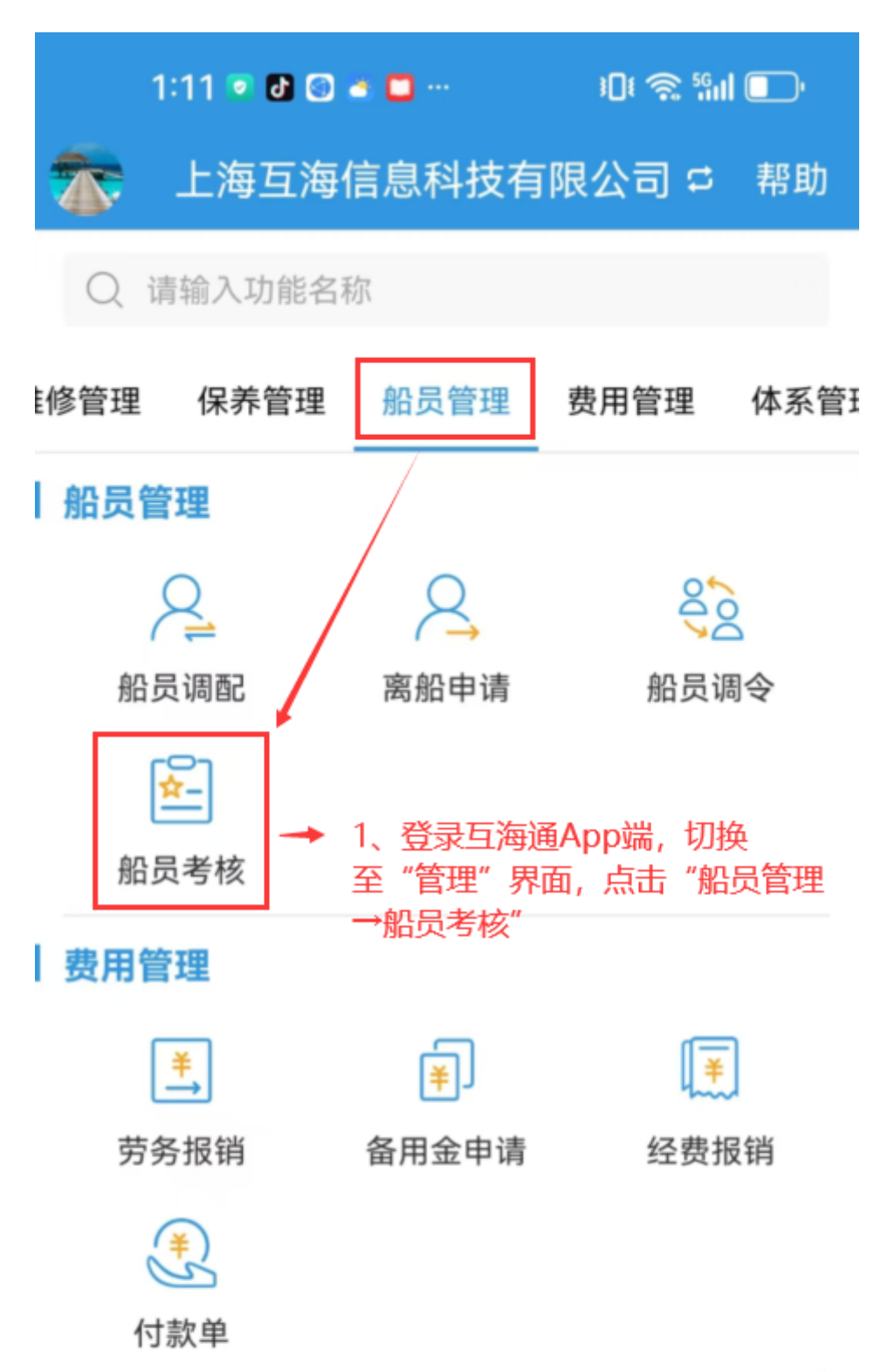

| 体系管理                    |                  |          |                 |
|-------------------------|------------------|----------|-----------------|
|                         |                  |          |                 |
| 安全检查                    | 运行记录             | 录        | 体系文件            |
| 海务管理                    |                  |          |                 |
| <b>山</b><br>互海通         | <b>②</b><br>通讯   | OL<br>统计 | □◆<br>□□<br>管理  |
| 1:11 💿 🛛                | 1 💿 🛎 🗖 ···      | 101      | 🧟 📶 🔲           |
| く返回                     | 船员考              | 核        | 筛选 \            |
| ○ 请输入船                  | 员姓名              |          | 搜索              |
| 林吉宽/离任者                 | 考核 2、可通过<br>目标船员 | 筛选键或关    | 关键字快速查找<br>5 核中 |
| 船舶: 互海2号<br>身份ID: 210   | /职位:船长           |          |                 |
| 张兆林/离任考                 | 皆核               |          | 考核中             |
| 船舶: 互海1号<br>身份ID: 3209  | /职位:水手           |          |                 |
| 张兆林/试用考                 | 皆核               |          | 考核中             |
| 船舶: 互海1号<br>身份ID: 32092 | /职位:水手           |          |                 |
| 张广明/试用考                 | <b>皆核</b>        |          | 考核中             |

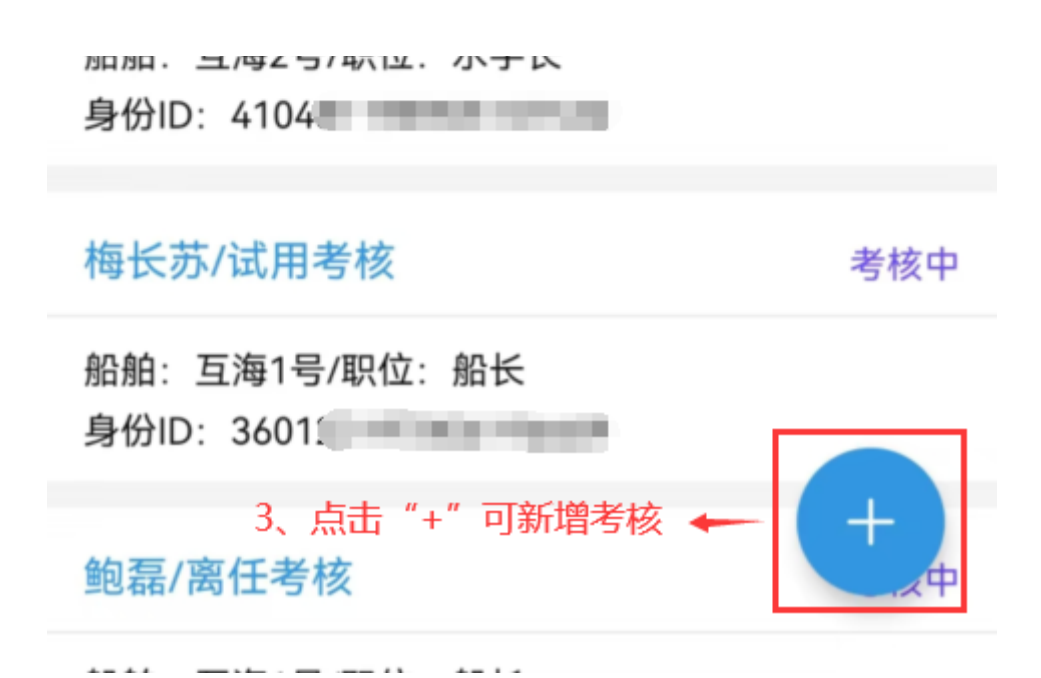

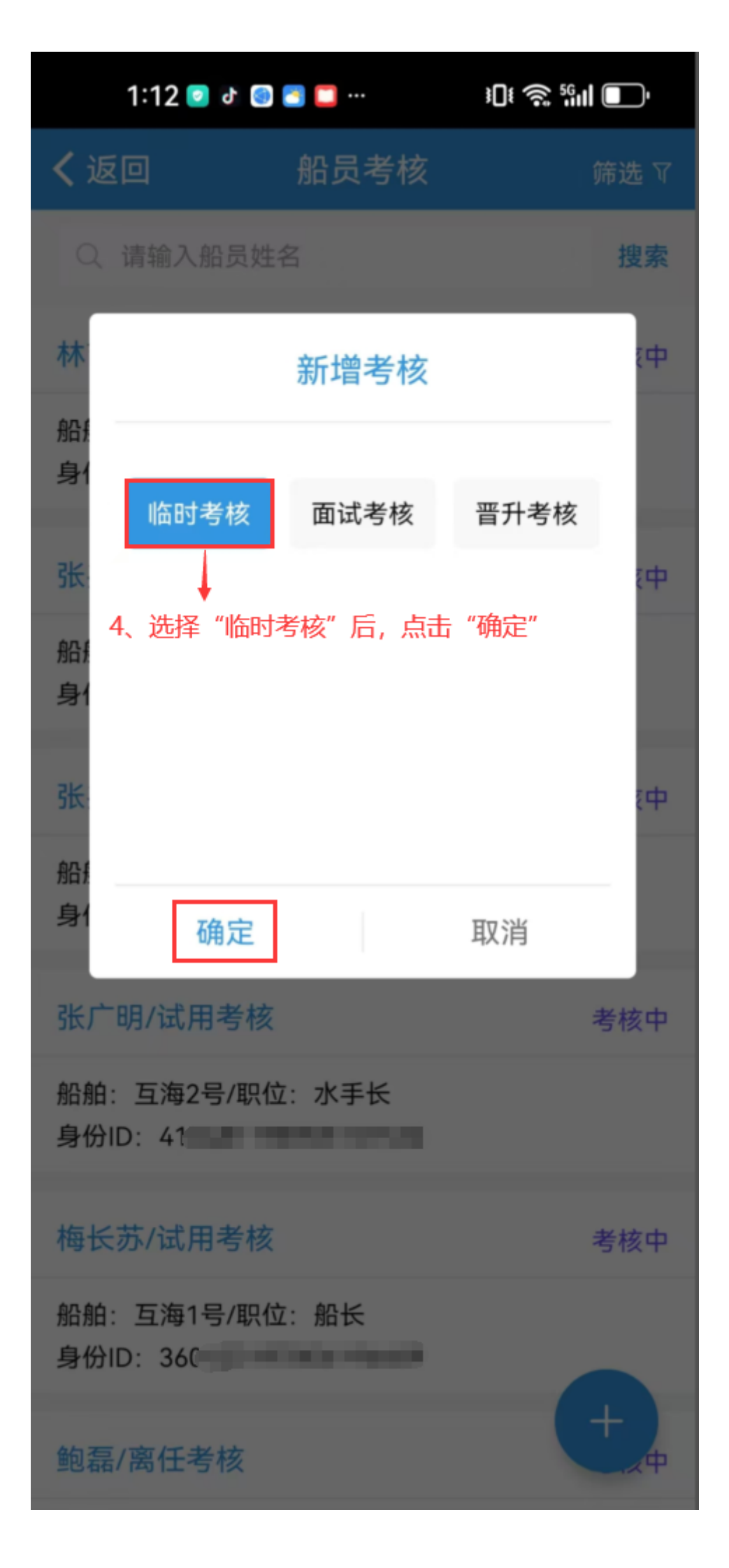

| 1:1  | 2 💿 🗗 🕤 🛥 🗖                           | ··· 301                      | 奈 56山 💽       |
|------|---------------------------------------|------------------------------|---------------|
| く返回  | ○ 请输入船                                | 员姓名                          |               |
| ł    | 8合舟白 ▽                                | 职                            | 位,            |
| 已选考核 | 亥船员: 1人                               |                              | □ 全选          |
|      | 李四 船长<br>身份ID: 32100<br>8 船舶模板        | 219800000000<br>〇 岸基         | 000<br>模板     |
|      | <b>梅长苏</b> 船长<br>身份ID: 360            | 5、勾选目标船<br>(默认船舶模板<br>击"下一步" | 员、模板<br>页), 点 |
|      | <b>瞿三管</b> 见习船<br>身份ID: 30            | ί<br>Κ                       |               |
|      | <b>庄军</b> 见习船长<br>身份ID:371            |                              |               |
| 1    | LUQMAN HAI<br>RAMANIZAN<br>身份ID: 2012 | KIM BIN<br>大副                |               |
|      | <b>陈*</b> 大副<br>身份ID: 3203            |                              |               |
|      | 张三大副                                  |                              |               |
|      | 下一步                                   | 取                            | 消             |

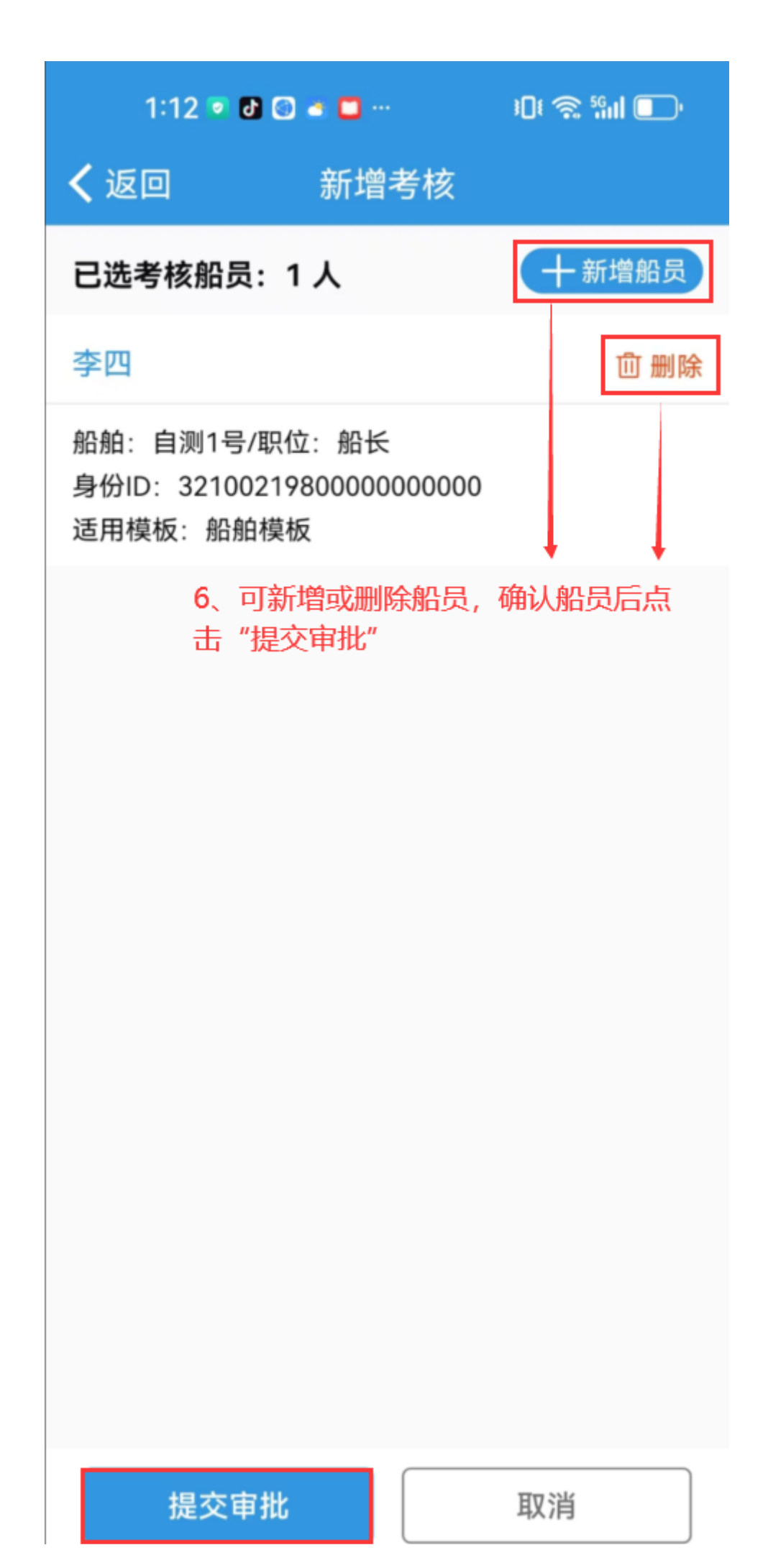